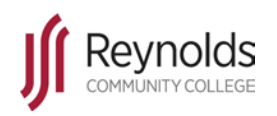

Navigate Log Out

> = Note = Caution

= Advice

Technology Training Services – https://intranet.reynolds.edu/tech-training– Revised 22 July 2019

## Introduction

This tutorial contains the steps for successfully logging out of EAB Navigate.

## Instructions

 To log out of Navigate Student (see left image) locate and click *Logout* in the top-right corner of the page.

To log out of Navigate Staff (see right image) locate and click on your Account profile in the topright corner of the page, then select **Logout** 

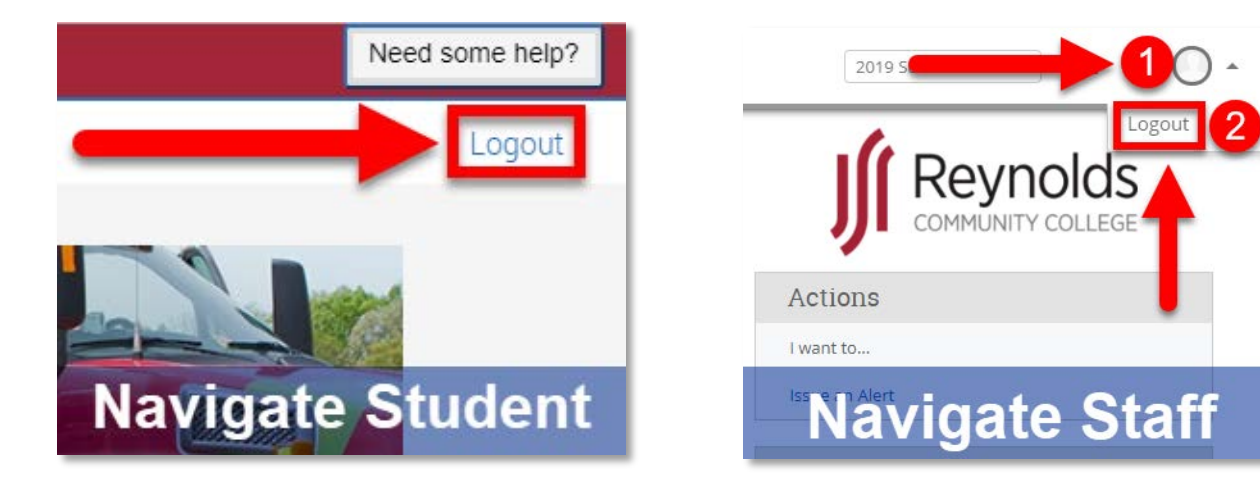

2. A successful log out will return you to either the MyReynolds or Navigate login page

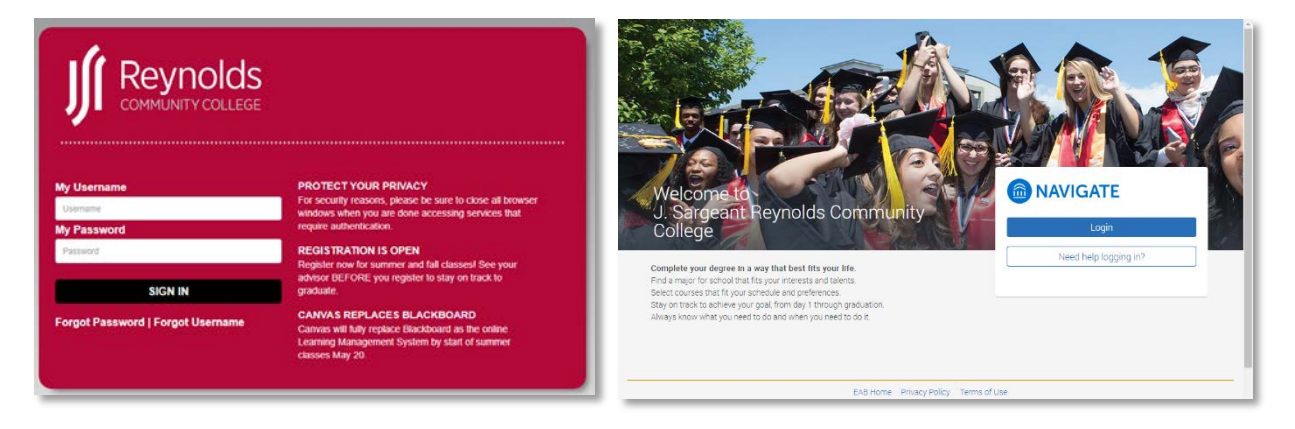

For more tips like these visit <u>https://intranet.reynolds.edu/tech-training</u>